## How to Access Your Outlook Email and Your Schoology Password

This guide is to show you how to Access Your Schoology Account through your Microsoft Outlook Email Account. Once Log Into Schoology, You will be able to see all of your courses! Schoology is our new learning management system where all your school work, assignments, zoom info, grades will be posted. You will learn more throughout the month of September.

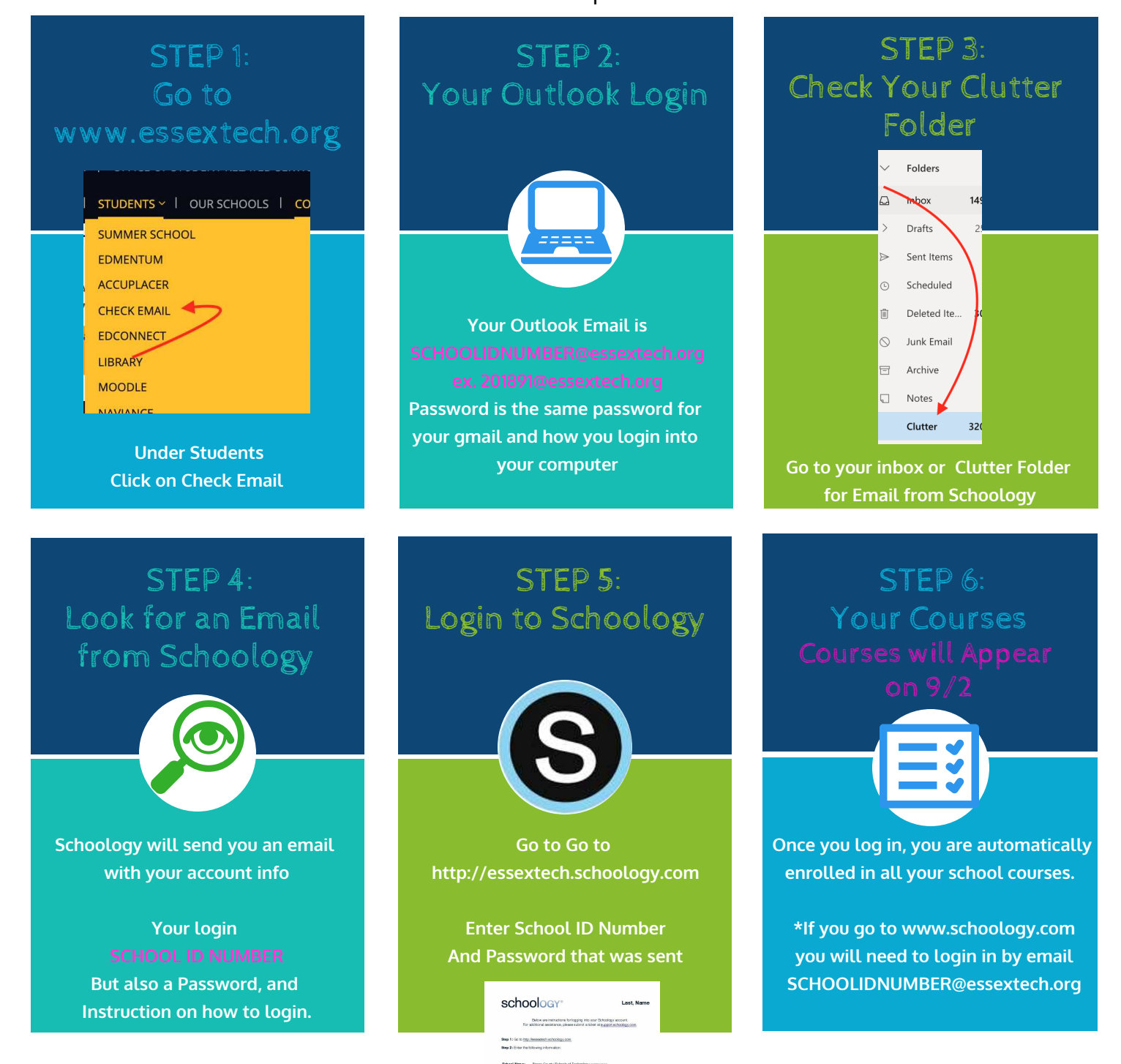

If you do not see the email, do not worry. All homeroom instructors will also have your logins during the first week of School. For More info on Schoology click here <u>https://www.youtube.com/watch?v=qpnvZVuq4A0</u>